# 【1863-hepburn-24g】の削除方法 (スマートフォン編)

### iOS の場合

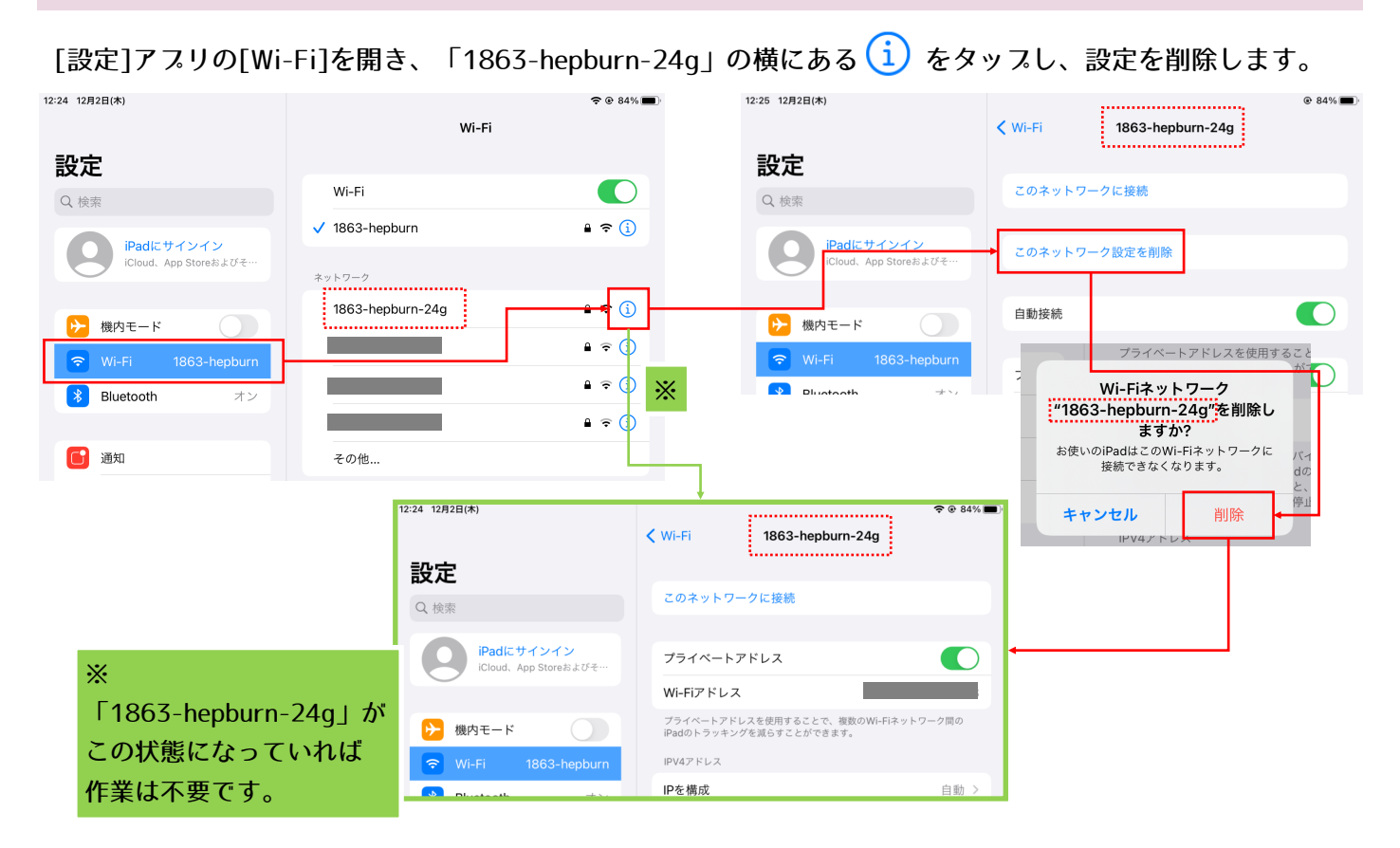

#### Android の場合

※メーカー・機種により、項目表示名や一部手順が 異なりますのでご注意ください。

[設定]アプリの[ネットワークとインターネット]→[WLAN]を開き、「1863-hepburn-24g」を長押しして

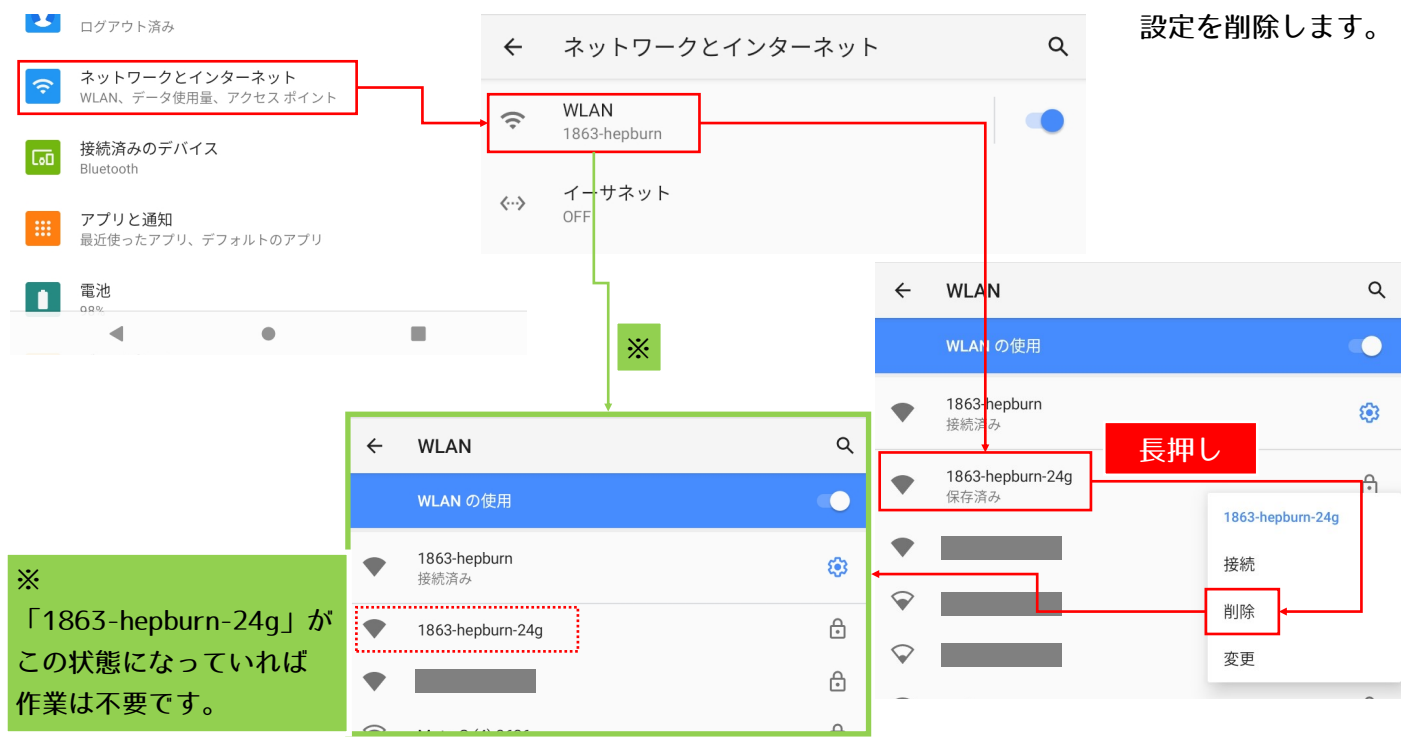

## 【1863-hepburn-24g】の削除方法 (パソコン編)

### Windows の場合

スタートメニュー→[設定]→[ネットワークとインターネット]→[Wi-Fi]→[既知のネットワークを管理]を 開き、「1863-hepburn-24g」の設定を削除します。

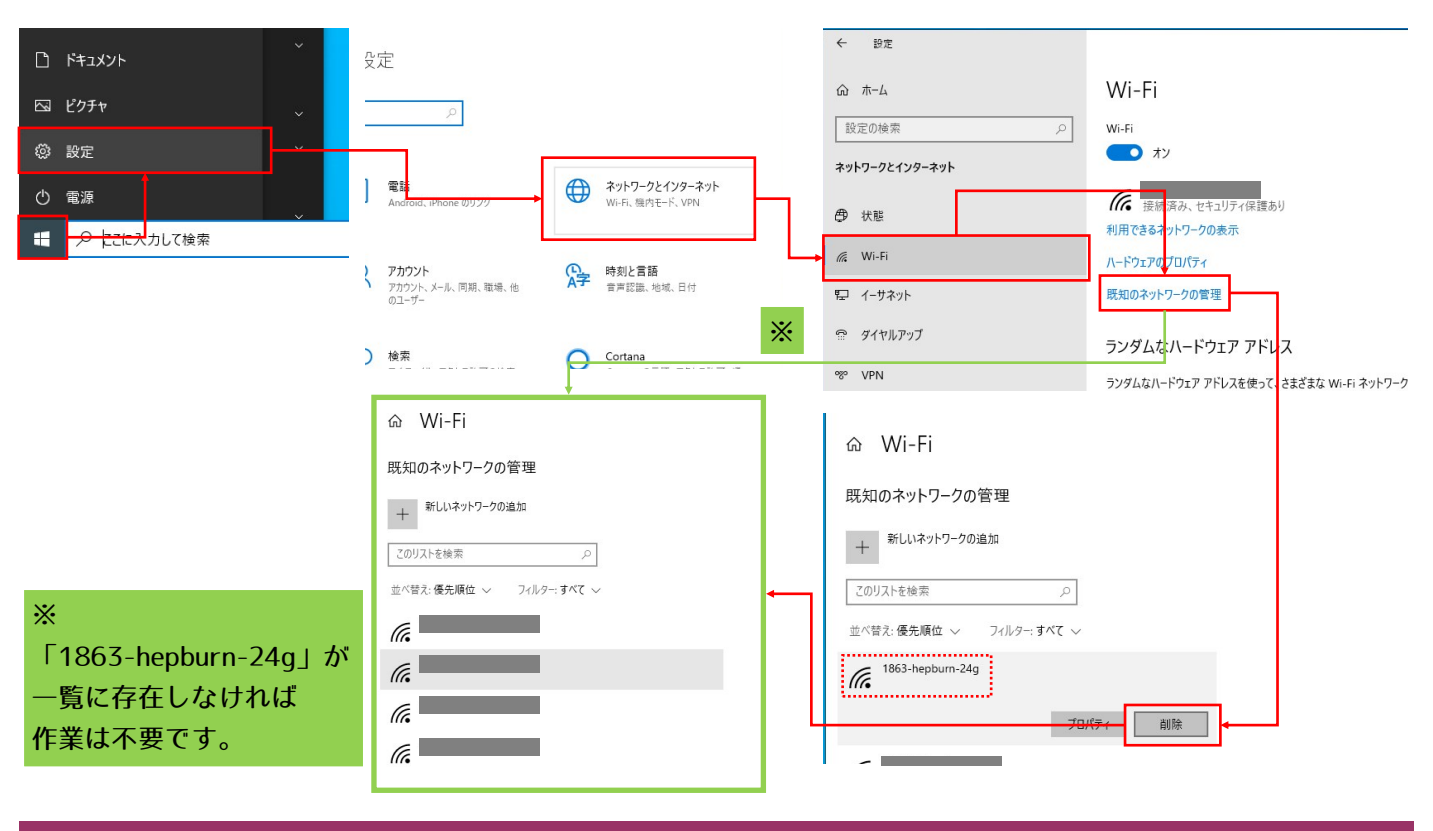

### Mac の場合

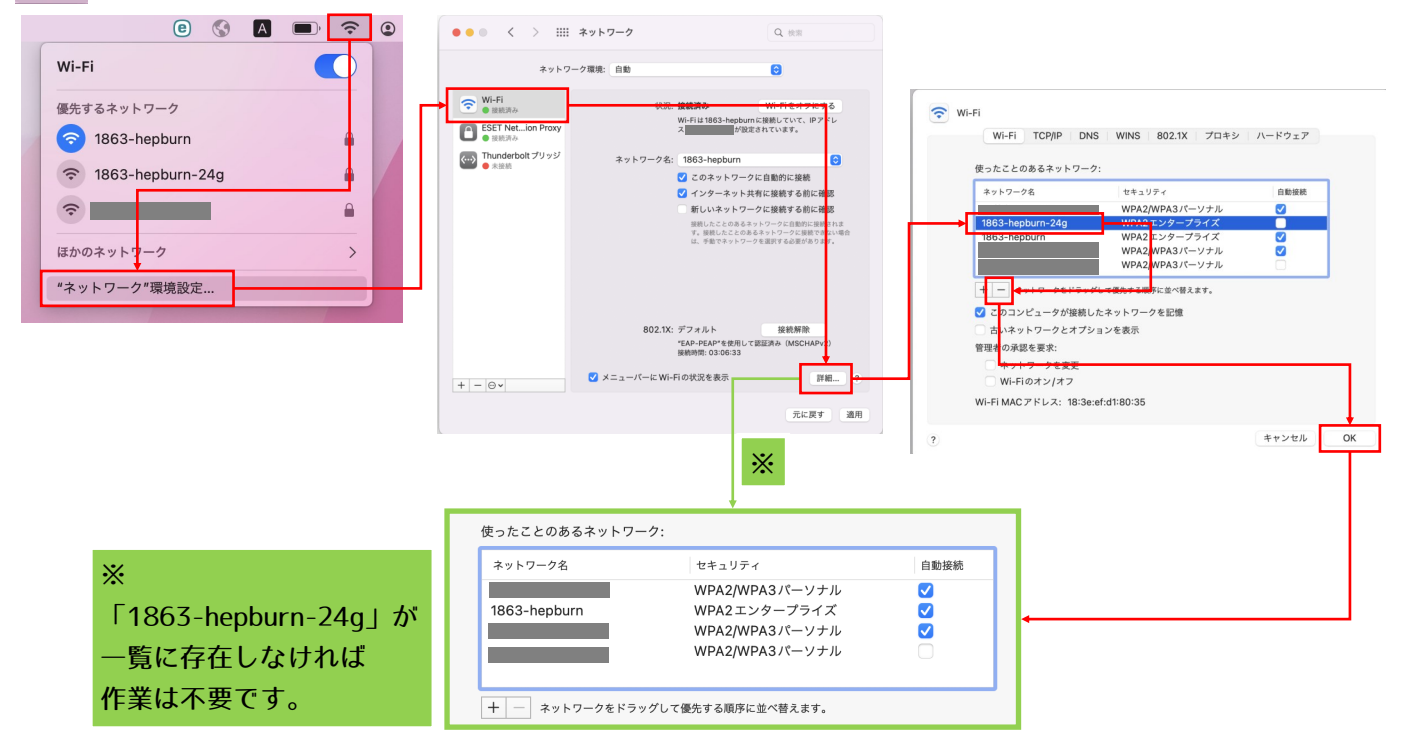